## Система ON-LINE оплаты стартовых взносов на базе заявочной системы SportIdent.ru/entry или «как оплатить взнос не сходя с места».

В связи с поступившими просьбами о разъяснении механизма On-Line оплаты стартовых взносов мы подготовили краткий мануал на данную тему.

#### Оглавление

Раздел 1. Индивидуальная оплата заявки заранее зарегистрированного участника......1

Раздел 2. Коллективная оплата заявки заранее зарегистрированного участника......4

#### Раздел 1. Индивидуальная оплата заявки заранее зарегистрированного участника.

Итак, вы заявились на соревнования и решили оплатить взнос On-Line. Открываем Интернет браузер и заходим в систему ENTRY (SportIdent.ru/entry, рис. 1)

| e                |                                                                                                    |                                                                                                    |            |          |
|------------------|----------------------------------------------------------------------------------------------------|----------------------------------------------------------------------------------------------------|------------|----------|
|                  | СДЕЛАЙ БОЛЬШЕ В НАШИ                                                                                                   |                                                                                                    |            |          |
| февраль<br>2017  |                                                                                                    |                                                                                                    | заявка до  | Заявлено |
| 23.02            | 17-й лыжный марафон, посвященного памяти погибших сотрудников Центра специального<br>назначения ФСБ РОССИИ             | г. Киржач, Владимирская обл., мкр. Красный Октябрь, на<br>базе средней школы №7 (улица Садовая, д. 51). |            | 508      |
| 27.02 -<br>07.03 | Чемпионат России по ачери-биатлону                                                                                     | Челябинская область, г.Златоуст                                                                         |            | 25       |
| март<br>2017     |                                                                                                    |                                                                                                    | заявка до  | Заявленс |
| 04.03            | Московская Весна 2017, 1 этап                                                                                          | г. Москва, Парк им. А. Боровика                                                                         | 04.03.2017 | 64       |
| 04.03            | Открытое Первенство округа Митино по спортивному ориентированию бегом (дисциплина<br>"выбор")                          | Ландшафтный парк "Митино"                                                                               | 02.03.2017 | 158      |
| 04.03 -<br>05.03 | <u>Чемпионат и первенство Нижегородской области (Лыжные дисциплины)</u> 4.03 - классика – общий<br>старт 5.03 - спринт | г. Дзержинск                                                                                            | 02.03.2017 | 74       |
| 04.03            |                                                                                                    | 57км Егорьевского шоссе, поворот на пос. им. Цюрупы –<br>1-ый км, "Келья-3"                             | 02.03.2017 | 10       |
| 05.03            | Челнок 2016-17 12 этап                                                                                                 | г. Светлый Калининградская обл.                                                                         | 03.03.2017 | 16       |
| 05.03            | Московская весна 2017, 2 этап                                                                                          | г. Москва, Кунцево (юг)                                                                                 | 05.03.2017 | 71       |
| 05.03            | «Открытое Первенство СЗАО» по лыжным гонкам                                                                            | ФОК «Лазурный», Алёшкино                                                                                | 03.03.2017 | 6        |
| 05.03            | Первенство МБУДО СДЮСШОР 12 г.Воронеж                                                                                  | СК Олимпик МБУДО СДЮСШОР 12                                                                             | 03.03.2017 | 21       |
| 08.03            | Московская весна 2017, 3 этап                                                                                          | г. Москва, к/т Орбита                                                                                   | 08.03.2017 | 49       |
|                  |                                                                                                    |                                                                                                    |            |          |

Рис. 1. Система ENTRY

Выбираем соревнование, на которое были заявлены, в данном случае 1й этап Мосвесны. Кликаем на него (рис. 2)

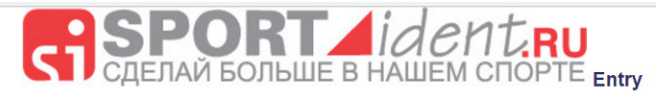

| << Вернуться в список сорев | нований                                                                  |
|-----------------------------|--------------------------------------------------------------------------|
|                             |                                                                          |
| Название                    | Московская Весна 2017, 1 этап                                            |
| Сроки                       | 04.03.2017                                                               |
| Добавить в Google-календарь | Нажмите сюда                                                             |
| Сайт                        | http://o-mephi.net/index.php?pid=47                                      |
|                             | Группа Вконтакте - https://vk.com/moscow_orienteering                    |
|                             | Страница в Фейсбуке - https://www.facebook.com/MoscowOrienteering/       |
| Место проведения            | г. Москва, Парк им. А. Боровика                                          |
| Заявка                      | до 04.03.2017                                                            |
|                             | M10 M12 M14 M16 M18 M20 M21 M215 M40 M60 M70                             |
| Ferrer (                    | 2 1 1 2 6 2 21 1 8 2 4                                                   |
| группы                      | Ж10 Ж12 <u>Ж14</u> Ж16 <u>Ж18 Ж20 Ж21</u> Ж21Б <u>Ж40</u> <u>Ж55 Ж70</u> |
|                             | 1 1 1 6 4 1 4                                                            |
|                             | Заявка ->                                                                |

Сервис он-лайн заявки на соревнования предоставляется ООО «Спортидент». Юридический адрес: 125438, г. Москва, ул. Автомоторная, д.3, корп.2P/с 4070281020000000366, в ООО «Социум-Банк», БИК 044579311, К/с 3010181010000000311, ИНН 7743515556, КПП 774301001, ОГРН 1037789053840 от 16.12.2003. тел. (499) 705-06-76

Рис. 2. 1 этап Мосвесны в системе ENTRY

Выбираем группу, в которую заявлялись, в данном случае M21 (рис. 3). В списке заявленных находим участника, за которого хотим оплатить взнос. Обращаем внимание, что вы можете оплатить взнос абсолютно за любого участника, не только за себя. К примеру, за всех членов своей семьи или команды. Да и вообще за кого угодно. Например, за авторов гневных постов в Гостевой книге Москомпаса на тему величины взносов. Напротив выбранного участника в правой колонке «оплата» видим текущий статус оплаты. Если написано оплачено – значит все уже хорошо. Если горит надпись оплатить – без промедления жмем на нее!

Список соревнований -> Московская Весна 2017, 1 этап

Московская Весна 2017, 1 этап 04.03.2017

| Фамилия имя        | Kean | ГР   | Коллектив           | Deruou | Город        | ST-UMP  | Статис              | Комментарий | Задвилод            | Оплата                   |
|--------------------|------|------|---------------------|--------|--------------|---------|---------------------|-------------|---------------------|--------------------------|
| Фанилия, иня       | Квал | 1.6  | RODIERTUB           | гегион | -            | 31-4MH  | Claryc              | комментарии |                     | Ofmara                   |
| Абрамов Владимир   |      | 1996 | BA PBCH             | 50     | Балашиха     |         | Ожидает утверждения |             | 2017-03-01 10:45:06 | <u>Оплатить &gt;&gt;</u> |
| Барбашов Сергей    |      | 1996 | BA PBCH             | 50     | Балашиха     | 2079585 | Ожидает утверждения |             | 2017-03-01 10:45:06 | Оплатить >>              |
| Бордюков Антон     | MC   | 1988 | KoshaStye           | 77     |              | 1393815 | Ожидает утверждения |             | 2017-02-27 14:58:39 | Оплатить >>              |
| Братчиков Иван     |      | 1996 | BA PBCH             | 50     | Балашиха     | 2076541 | Ожидает утверждения |             | 2017-03-01 10:45:06 | Оплатить >>              |
| Бушманов Евгений   |      | 1982 | лично               | 00     | Северодвинск | 8310000 | Ожидает утверждения |             | 2017-02-27 20:45:46 | Оплатить >>              |
| Водолазов Вадим    | II   | 1997 | Военный Университет | 77     | Москва       | 1402787 | Ожидает утверждения |             | 2017-02-21 12:16:37 | Оплатить >>              |
| Володин Юрий       | I    | 1982 | ССО МИФИ            | 77     | Москва       | 640644  | Ожидает утверждения |             | 2017-02-27 15:47:44 | Оплатить >>              |
| Захаров Константин |      | 1997 | Военный Университет | 77     | Москва       |         | Ожидает утверждения |             | 2017-02-21 12:16:37 | Оплатить >>              |
| Иниятуллин Марсель | КМС  | 1996 | Ориента-Заря        | 77     | Москва       | 8631491 | Ожидает утверждения |             | 2017-02-27 10:52:02 | Оплатить >>              |
| Каштанов Вадим     | КМС  | 1983 | лично               | 00     | Москва       | 1723798 | Ожидает утверждения |             | 2017-02-28 15:47:22 | Оплатить >>              |
| Киселев Кирилл     |      | 1988 | лично               | 00     | Москва       | 1405236 | Ожидает утверждения |             | 2017-02-23 23:39:50 | ОПЛАЧЕНО                 |
| Кривопишин Михаил  |      | 1997 | Военный Университет | 77     | Москва       | 2028172 | Ожидает утверждения |             | 2017-02-21 12:16:37 | Оплатить >>              |
| Малышев Сергей     |      | 1997 | Военный Университет | 77     | Москва       |         | Ожидает утверждения |             | 2017-02-21 12:16:37 | Оплатить >>              |

Рис. 3. Список заявленных в группу M21 на 1 этап Мосвесны в системе ENTRY

К системе ENTRY «привязан» платежный сервис ROBOKASSA (рис.4). Нажимаем «оплатить»

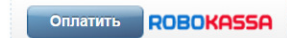

M21

#### Рис. 4. платежный сервис ROBOKASSA

Попадаем на страницу оплаты вашего взноса (рис.5). Тут предложено много способов оплаты на любой вкус – электронными деньгами (для тех, кто пользуется электронным кошельком), банковским сервисом, если у вас есть счет в банке, со счета сотового телефона, через терминалы QIWI, в офисах Евросети или Связного.

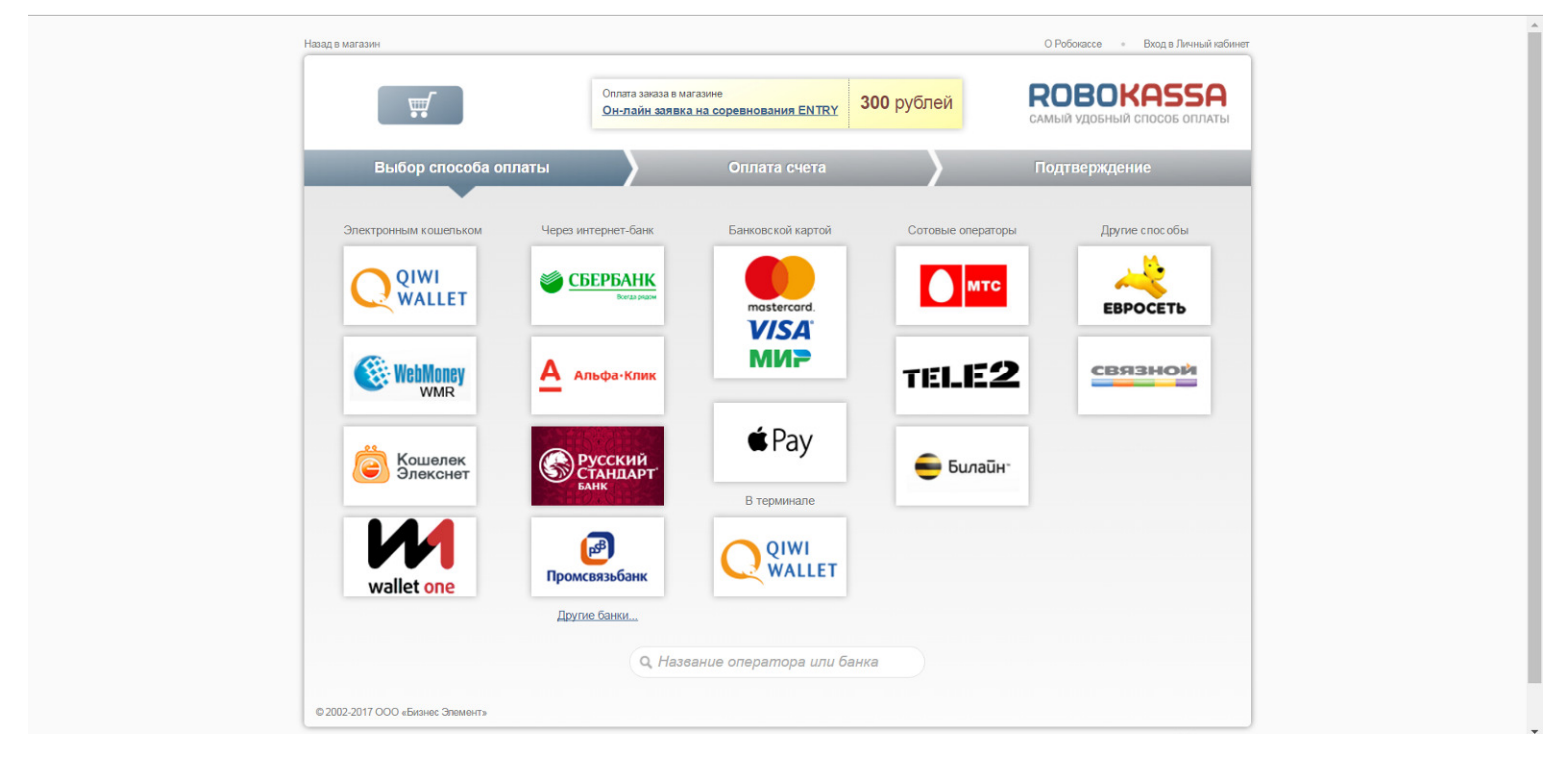

Рис. 5. Страница оплаты взноса в платежном сервисе ROBOKASSA

Самый простой на наш взгляд способ – оплата банковской картой (рис.6). Сейчас она есть практически у всех, даже большинство московских пенсионеров уже давно получают пенсию на карточку. Просто указываете реквизиты карточки – номер, дату, CVV код,

электронную почту для квитанции и нажимаете оплатить. В зависимости от типа карточки вам может потребоваться дополнительно ввести код подтверждения, который будет выслан вам на телефон. Не забудьте поставить галочку о том, что вы ознакомились с условиями работы сервиса (конечно же предварительно прочитав).

| Оплата заказа                                                                                                    |                                                                               |                                                                 |
|----------------------------------------------------------------------------------------------------|-------------------------------------------------------------------------------|-----------------------------------------------------------------|
| Он-лайн зая                                                                                                    | в магазине<br>нака на соревнования ENTRY 300 рубле                            | ковоказза<br>самый удобный способ оплаты                        |
| Выбор способа оплаты                                                                                                    | Оплата счета                                                                  | Подтверждение                                                   |
| Стоимость заказа:<br>Заплатить до:<br>Итого к оплате:                                                                                                    | 300 рублей<br>1 марта 12:06<br>300 рублей                                     |                                                                 |
| Номер карты<br>Действительна до<br>03 		 2017                                                                                                    | СVC/CVV<br>на обратной стороне карты.                                         | ail: *<br>nail<br>этот адрес мы пришлем вам<br>эормацию о счете |
| <ul> <li>Вы соглашаетесь с открытием и пополнение<br/>ROBOKASSA и даете поручение на перевод<br/><u>http://sportident.ru/entry</u></li> <li>Сохранить данные карты в Личном кабинете</li> <li>Заявление-Распоряжение Плательщика</li> </ul> | м электронного кошелька в системе<br>средств с кошелька в адрес магазина<br>э | Оплатить                                                        |

Рис. 6. Оплата взноса банковской картой в платежном сервисе ROBOKASSA

Другой способ для тех, кто по каким-то причинам не дружит с банковскими картами – со счета сотового телефона (рис. 7) – можно просто заранее положить требуемую сумму на телефон наличными в любом салоне связи или терминале оплаты.

|                                                                              | Оплата заказа<br>Он-лайн зах             | в магазине<br>явка на соревнования ENTRY           | <b>300</b> рублей      | <b>ROBOKASSA</b><br>самый удобный способ оплать |
|------------------------------------------------------------------------------|------------------------------------------|----------------------------------------------------|------------------------|-------------------------------------------------|
| Выбор способа оплать                                                         |                                          | Оплата счета                                       | $\rightarrow$          | Подтверждение                                   |
| мтс                                                                          | Стоимость заказа:<br>Заплатить до:       | 300 рублей<br>1 марта 12:06                        |                        |                                                 |
|                                                                              | Итого к оплате:                          | 300 рублей                                         |                        |                                                 |
| Телефон:                                                                     | Emai                                     | il:                                                |                        |                                                 |
| +7 4951234567                                                                | Em                                       | ail                                                | Перейти                | коплате                                         |
| <ul> <li>Заявление-Распоряжен</li> <li>Выбрать другого оператора:</li> </ul> | На это<br>ие Плательщика<br>Или другой с | я адрес мы пришлем вам информация<br>пособ оплаты: | 00 C4878               |                                                 |
|                                                                              | Электронным                              | кошельком Через интернет-                          | банк Банковской картой | В терминале                                     |
|                                                                              | Другие способ                            | ы Показать все способы опл                         | аты                    |                                                 |

Рис. 7. Оплата взноса со счета мобильного телефона в платежном сервисе ROBOKASSA

Все – взнос оплачен, можно ехать на соревнования, выходить на старт, очистка и проверка прямо в зоне старта (судья вам больше не нужен, в очереди стоять не надо), отмечаете старт, берете карту и вы на дистанции. После финиша не забудьте считать чип и получить распечатку.

### Раздел 2. Коллективная оплата заявки заранее зарегистрированного участника.

Иногда возникает необходимость оплатить участие в соревнованиях всех (или нескольких) из заявленных участников своего клуба. В настоящий момент в разработке находится «опытная версия» системы ENTRY, которая позволяет сделать это одним платежом.

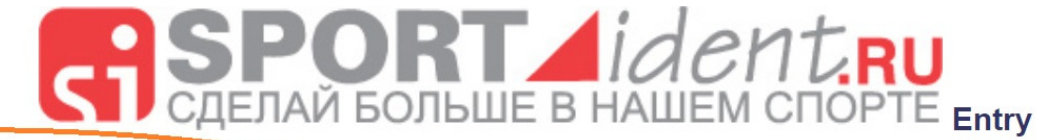

Опытная (испытывается) версия системы заявки - <u>тут</u> Король в список соревнований

| Наавацию                    |                                                                                 |
|-----------------------------|---------------------------------------------------------------------------------|
| пазвание                    | пт градиционные соревнования по спортивному ориентированию новогодняя ночь 2018 |
| Сроки                       | 02.01.2018                                                                      |
| Добавить в Google-календары | Нажмите сюда                                                                    |
| Сайт                        | http://orient.msk.su                                                            |
|                             | Информация - http://o-mephi.net/cup/teh/novnoch_2018_inf1.pdf                   |
|                             | Схема проезда - http://o-mephi.net/cup/schemes/novnoch_2018_sp.gif              |
|                             | Группа Вконтакте - https://vk.com/moscow_orienteering                           |
|                             | Страница в Фейсбуке - https://www.facebook.com/MoscowOrienteering/              |
| Место проведения            | МО, г. Балашиха, мкр. Салтыковка, Кучинский л/п                                 |
| Заявка                      | до 02.01.2018 23:59:59                                                          |
|                             | <u>M14 M21 M60</u>                                                              |
| Группы                      | 5 28 7                                                                          |
| i pyrinbi                   | <u>X14 X21 X55</u>                                                              |
|                             | 8 12 2                                                                          |
|                             | Заявка ->                                                                       |

Рис. 8. «Опытная» версия системы ENTRY

Заходим в ENTRY, выбираем нужный нам старт, в верхнем поле нажимаем на ссылку «тут» напротив надписи «Опытная (испытывается) версия системы заявки»

# III Традиционные Соревнования по спортивному ориентированию Новогодняя Ночь 2018

| Заявка до  | 2018-01-02 23:59:59                                                |
|------------|--------------------------------------------------------------------|
| Оплата до  | 2018-01-03 23:59:59                                                |
| Начало     | 2018-01-02                                                         |
| Завершение | 2018-01-02                                                         |
| Место      | мО, г. Балашиха, мкр. Салтыковка, Кучинский л/п                    |
|            | http://orient.msk.su                                               |
|            | Информация - http://o-mephi.net/cup/teh/novnoch_2018_inf1.pdf      |
|            | Схема проезда - http://o-mephi.net/cup/schemes/novnoch_2018_sp.gif |
|            | Группа Вконтакте - https://vk.com/moscow_orienteering              |
|            | Страница в Фейсбуке - https://www.facebook.com/MoscowOrienteering/ |
| Дней       | .1                                                                 |
| Группы     | M14 M21 M60<br>5 28 7<br><u>Ж14 Ж21 Ж55</u><br>8 12 2              |
|            |                                                                    |

Чтобы заявиться на соревнования, надо войти или создать нового Почта Пароль Войти

#### Рис. 9. «Опытная» версия системы ENTRY, авторизация

На открывшейся странице вводим адрес электронной почты, указанный вами при регистрации коллектива, и пароль от него.

Если вдруг вы не знаете какая к какой почте привязан ваш коллектив, это не страшно, посмотреть это можно так: в обычной версии ENTRY заходите в любую заявку, выбираете

свой коллектив и видите картинку как на рис. 10. Это и есть та почта. Если она вам не нравится, можно написать автору сервиса Дмитрию Налетову на <u>dmitry@sportident.ru</u> и попросить сменить на ту, которая нравится.

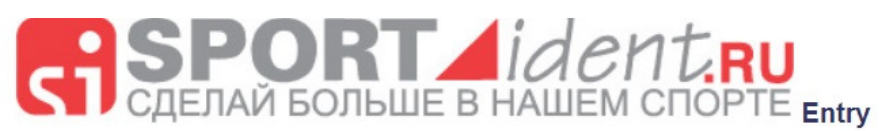

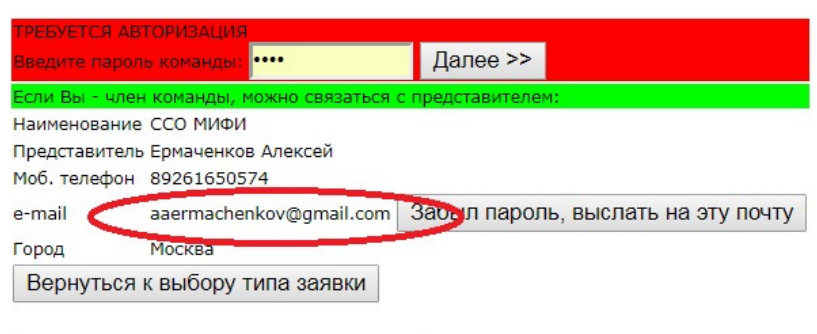

<< Вернуться в список соревнований

Рис. 10. Определения логина – адреса электронной почты, на который зарегистрирован коллектив

#### Вернемся к «опытной» системе. После авторизации попадаем в коллектив:

#### Напоминание для представителей команд:

Выберите группы Вашим участникам. Если они участвуют в соревнованиях все дни, то галки 'дни участия' можно не ставить.После нажатия 'применить', поля в поле 'взнос' можно будет поставить отметку о вашем желании оплатить взносиз вашего 'клубного кошелька', куда вы заранее должны внести средства.Взнос может быть оплачен и самостоятельно, ссылка появляется в списках заявившихся

|                      | -     |        | ۸×      |              | В   | клубном' ког       | иельке 600 рублей                 |         | Duž   |
|----------------------|-------|--------|---------|--------------|-----|--------------------|-----------------------------------|---------|-------|
|                      | Ермач | ченков | Алексеи | Пополнить    | бал | анс клуба на       | 200 руб. Пог                      | полнить | выити |
| Фамилия, имя         | Квал  | ГР     | SI-чип  | Заявка       |     | Взнос,<br>оплатить | Удалить<br>спортмена<br>навсегда! |         |       |
| <u>Аверкина Анна</u> | 1ю    | 2000   | 1302017 | -выберите- 🔻 | -   | -                  |                                   |         |       |
| Аверкина Марина      | КМС   | 1995   | 1302017 | -выберите- 🔻 |     | 4                  |                                   |         |       |
| Алексеева Анна       |       | 1995   | 2007336 | -выберите- 🔻 | -   | -                  |                                   |         |       |
| Алексеева Екатерина  |       | 1986   | 2024828 | -выберите- 🔻 | -   |                    |                                   |         |       |
| <u>Амосов Игорь</u>  | II    | 1988   | 2300013 | -выберите- 🔻 | -   | -                  |                                   |         |       |

Рис. 11. «Опытная» версия системы ENTRY, общий вид

Тут как и в обычной версии системы мы можем заявить/отзаявить/добавить/отредактировать спорстменов нашего коллектива. После того как мы заявили всех, кого хотели, нужно оплатить взнос. Если мы промотаем страницу вниз, то увидим (см.рис. 12) размер общего взноса.

| Шокарев Виктор      | 111     | 1990 | 2300022 | -выберите- 🔻 | -     | -  |                   |               |
|---------------------|---------|------|---------|--------------|-------|----|-------------------|---------------|
| Шутикова Мария      | 1922    | 1990 | 2007327 | -выберите- 🔻 | -     | -0 |                   |               |
| Якимушкин Александр | I       | 1951 | 1301231 | -выберите- 🔻 | -     | -  |                   |               |
| Ярошевская Анна     | I       | 1987 | 2300021 | -выберите- 🔻 | -     | -8 |                   |               |
| Ярошевская Анна     | 1       | 1987 | 7203848 | -выберите- 🔻 | -     | -8 |                   |               |
| Пр                  | именить |      |         | Создать      | новог | o  | ВЗНОС: 800 рублей | Оплатить всех |

Рис. 12. «Опытная» версия системы ENTRY, отображение размера клубного взноса

Мы можем как оплатить за всех (рис. 12.), так и выбрать галочками тех, за кого именно платить (рис. 13.)

|                     | _    |         |         |              |        | В 'клубном' ко     | ошельке 200 рублей                |      |
|---------------------|------|---------|---------|--------------|--------|--------------------|-----------------------------------|------|
|                     | Ерм  | аченков | Алексеи | Попо         | олнить | баланс клуба н     | а 5800 руб. Пополнить             | Выит |
| Фамилия, имя        | Квал | ГР      | SI-чип  | Заявка       |        | Взнос,<br>оплатить | Удалить<br>спортмена<br>навсегда! |      |
| Аверкина Анна       | 1ю   | 2000    | 1302017 | -выберите- 🔻 | -      | -                  |                                   |      |
| Аверкина Марина     | КМС  | 1995    | 1302017 | -выберите- 🔻 | -      | -                  | •                                 |      |
| Алексеева Анна      |      | 1995    | 2007336 | -выберите- 🔻 | -      | 12                 | •                                 |      |
| Алексеева Екатерина |      | 1986    | 2024828 | -выберите- 🔻 | -      | 14                 |                                   |      |
| Амосов Игорь        | Ш    | 1988    | 2300013 | -выберите- 🔻 | -      | -                  |                                   |      |
| Амурский Михаил     |      | 1986    | 1393699 | -выберите- 🔻 | -      | -                  | •                                 |      |
| Антипин Олег        |      | 2000    | (H)     | -выберите- 🔻 | -      | -                  |                                   |      |
| Антипов Михаил      | I    | 1997    | 2007323 | -выберите- 🔻 | -      | -                  |                                   |      |
| Антипова Марина     | П    | 1990    | 1402592 | -выберите- • |        | -                  | •                                 |      |
| Антонова Мария      |      | 1994    | 2007334 | -выберите- 🔻 | -      |                    |                                   |      |
| Артес Наталья       | 1    | 1994    | 9889888 | Ж21          |        | <b>300</b>         |                                   |      |
| Бакун Алексей       | I    | 1993    | 1600841 | -выберите- 🔻 | -      | -                  |                                   |      |

Рис. 13. «Опытная» версия системы ENTRY, выбор спортсменов для оплаты взноса

Для того, чтобы это было возможно сделать необходимо заранее положить деньги на клубный кошелек (рис. 14)

|                 | -     |        | ×         |              | В   | 'клубном' кош      | ельке 600 рублей                  |        |       |
|-----------------|-------|--------|-----------|--------------|-----|--------------------|-----------------------------------|--------|-------|
|                 | Ермач | ченкое | в Алексеи | Пополнить    | бал | анс клуба на 2     | 200 руб. Поп                      | олнить | Выити |
| Фамилия, имя    | Квал  | ГР     | SI-чип    | Заявка       |     | Взнос,<br>оплатить | Удалить<br>спортмена<br>навсегда! |        |       |
| Аверкина Анна   | 1ю    | 2000   | 1302017   | -выберите- 🔻 | -   | -                  |                                   |        |       |
| Аверкина Марина | КМС   | 1995   | 1302017   | -выберите- 🔻 | -   | -                  |                                   |        |       |
|                 |       | 1005   | 2002228   |              |     |                    |                                   | Ĩ      |       |

Рис. 14. «Опытная» версия системы ENTRY, пополнение клубного кошелька

Указываем сумму (на клубный кошелек можно положить любую сумму, деньги никуда не деваются, если вы не потратите их на заявку в этот раз – потратите в следующий) и нажимаем пополнить (рис.14) и далее – оплатить (рис.15).

| ССО МИФИ             |      |      | Ермаченко | ов Алексей   |    | В 'клубн           | ом' кошельке 600 рублей<br>атить 200 рублей>> | ň | <u>Выйти</u> |
|----------------------|------|------|-----------|--------------|----|--------------------|-----------------------------------------------|---|--------------|
| Фамилия, имя         | Квал | ГР   | SI-чип    | Заявка       |    | Взнос,<br>оплатить | ўдалить<br>спортмена<br>навсегда!             |   |              |
| <u>Аверкина Анна</u> | 1ю   | 2000 | 1302017   | -выберите- 🔻 | 21 | B-4                |                                               |   |              |
| Аверкина Марина      | КМС  | 1995 | 1302017   | -выберите- 🔻 | -  | -                  |                                               |   |              |

Рис. 15. «Опытная» версия системы ENTRY, пополнение клубного кошелька

Далее попадаем в окно платежного сервиса ROBOKASSA (рис.4). Нажимаем «оплатить» (см. раздел 1.) После пополнения кошелька переходим к оплате заявленных участников (рис. 12). После чего в основном окне отобразится факт оплаты (если оплачивали не всех, то кто-то будет отображен оплаченным, кто-то нет (рис.16))

| Артес Наталья            | I        | 1994 | 9889888  | Ж21          |     | 300 | • |
|--------------------------|----------|------|----------|--------------|-----|-----|---|
| <u>Бакун Алексей</u>     | 1        | 1993 | 1600841  | -выберите- 🔻 | -   | -   |   |
| <u>Банушкин Олег</u>     |          | 2000 | (=)      | M18          |     | 300 |   |
| Баталин Алексей          | 50<br>55 | 1999 |          | -выберите- ▼ | -   | -   |   |
| <u>Бауск Артём</u>       |          | 1988 | _        | -выберите- ▼ | 201 |     |   |
| <u>Бесчастный Леонид</u> | П        | 1989 | 2300575  | -выберите- 🔻 | -   | -   |   |
| <u>Богатырева Ольга</u>  |          | 1990 | 2007327  | -выберите- 🔻 | -   | 4   |   |
| <u>Бодров Виктор</u>     |          | 1986 | 7751535  | -выберите- 🔻 | -   | -   |   |
| <u>Болдина Беата</u>     |          | 1992 |          | -выберите- ▼ | -   | -   |   |
| <u>Борзенков Андрей</u>  |          | 1999 | -        | M20          |     | 250 |   |
| <u>Братченко Павел</u>   |          | 1993 | 1600840  | -выберите- ▼ | -   | -   |   |
| <u>Бусыгин Алексей</u>   | KMC      | 1996 | 1333133  | -выберите- 🔻 | -   | -   |   |
| <u>Быркин Виктор</u>     | I        | 1986 | 8631536  | -выберите- 🔻 | 201 | -   |   |
| <u>Быркин Виктор</u>     | 1        | 1986 | 1301450  | M21          |     | 300 |   |
| Быркина Екатерина        | П        | 1988 | 1301450  | -выберите- 🔻 | -   | -   |   |
| Ванюшин Иван             | 50<br>40 | 1999 | -        | -выберите- ▼ | -   | -   |   |
| Вашев Павел              |          | 1993 | 1600834  | -выберите- ▼ | -   | -   |   |
| <u>Володин Юрий</u>      | КМС      | 1982 | 640644   | -выберите- 🔻 | -   | -   |   |
| <u>Воробьева Дария</u>   | I        | 1991 | 8629217  | Ж21          |     | 200 |   |
| Воробьёва Дария          | I        | 1991 | 9966699  | -выберите- 🔻 |     |     |   |
| Воронов Валерий          |          | 2000 | <u>-</u> | M18          |     | 250 |   |
|                          |          |      |          |              |     |     |   |

Рис. 16. «Опытная» версия системы ENTRY, отображение списка оплаченных/неоплаченных заявленных/незаявленных спортсменов клуба

До встречи на стартах!